# Knowledge **Base Article**

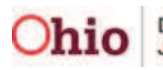

Ohio Department of Job and Family Services

# **Table of Contents**

| Creating a Manual Payment                                      |    |
|----------------------------------------------------------------|----|
| Navigating the Employment Related Daycare Screen               | 6  |
| Payment Information Section                                    | 6  |
| Case Person Information Section                                |    |
| Contract Details Section (Optional)                            | 9  |
| Provider Information Section                                   |    |
| Service Information Section                                    |    |
| Payment Details Section                                        | 14 |
| Creating a Provider Contract                                   |    |
| Adding a Provider Contract Service                             | 20 |
| Entering Provider Contract Costs                               | 22 |
| Appendix A: Two System Warning Messages                        | 25 |
| 1) Non-Matching Unit and Date Fields Warning Message           |    |
| 2) Non-Matching Hourly Rate and Calendar Hours Warning Message |    |

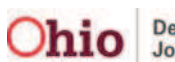

The manual payment feature in SACWIS can be used to create payments for ancillary services, such as paying employment related child care. To do so, complete the following steps:

#### Important:

- The term **day care** (mentioned occasionally in this Knowledge Base Article) is interchangeable with the term **child care**.
- To complete this process, you will need to put the newly created provider payment on a roster, approve the payment, and then disburse the payment. The steps for doing these activities can be found in the **Foster Care Maintenance (FCM) Payment Processing** Knowledge Base Article.
- **Appendix A** of this Knowledge Base Article presents scenarios for two system warning messages that could appear when the record is saved, along with steps to resolve the issue.

# **Creating a Manual Payment**

- 1. From the SACWIS Home screen, click the Financial tab.
- 2. Click the **Payment** tab.
- 3. Select the appropriate **Manual Payment Request** link in the **Navigation** menu on the left.

| Home            | Intake           | Case     | Provider      | Financial        | Administration  |
|-----------------|------------------|----------|---------------|------------------|-----------------|
|                 | Workload         | Services | Eligibility 🤇 | Payment Benefits | JFS 04280/04281 |
|                 |                  |          |               |                  | <u>help</u>     |
| Payment Request |                  |          |               |                  |                 |
| Payment Request | :s Search        |          |               |                  |                 |
| Payment Request | <u>is Roster</u> |          |               |                  |                 |
| Manual Payment  | Request          |          |               |                  |                 |
| Payment Search  |                  |          |               |                  |                 |
| Disburgement    | <u>or</u>        |          |               |                  |                 |

The Manual Payment Selection Criteria screen appears.

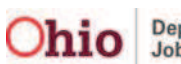

4. Click the **Payment by Provider** link.

| I |                                       |                                         | i <u>neip</u> | 1 |  |
|---|---------------------------------------|-----------------------------------------|---------------|---|--|
|   | Payment Request                       | Manual Payment Selection Criteria       |               | 1 |  |
|   | Processing<br>Payment Requests Search | 🖼 Payment By Provider                   |               |   |  |
|   | Payment Requests Roster               | <u>Payment By Service Authorization</u> |               |   |  |
|   | Manual Payment<br><u>Request</u>      |                                         |               | 1 |  |
| I | Payment Search                        |                                         |               |   |  |

The link expands displaying the **Provider Information** section.

**Important:** If you're expecting to receive **IV-E reimbursement**, you need to choose the **service category** and **service type** mentioned below.

- 5. In the **Service Category** field, choose **Foster Care Miscellaneous** from the drop-down list.
- 6. In the **Service Type** field, choose **Employment Related Child Care** from the drop-down list.
- 7. If you know the **Provider ID** number:
  - Enter it in the **Provider ID** field (shown in orange below).
  - Click the **Go** button. The provider information appears in the grid.
  - Skip to the "Click the Create Manual Payment button" step below.
- 8. If you don't know the **Provider ID** number, click the **Search Provider** button.

| Payment Request<br>Processing<br>Payment Requests Search<br>Payment Requests Roster<br>Manual Payment                                 | Manual Payment Selection Criteria  Payment By Provider  Service Category: * Foster Care Miscellaneous  Service Type: * Employment Related Child Care | ] |
|----------------------------------------------------------------------------------------------------|----------------------------------------------------------------------------------------------------|---|
| Request     Payment Search     Submit Rosters for     Disbursement                                                                    | Provider Information<br>Provider / TD<br>Search Provider D:<br>Co                                                                                    |   |
| <u>Disburse Payment</u><br><u>Agency Repayment Plan</u><br><u>Adoption Subsidy</u><br><u>Disbursements</u><br>Create Adoption Payment | Create Manual Payment                                                                                                    |   |

The **Provider Profile Search Criteria** screen appears.

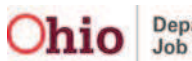

- 9. Enter information into the filter criteria fields.
- 10. Click the **Search** button.

| Provider Profile Search Crit<br>Provider Name: | eria              | Provider Category: |
|------------------------------------------------|-------------------|--------------------|
| Provider Type:                                 |                   | ×                  |
| Agency Type:                                   | Agency:           |                    |
| Member First<br>Name:                          | Member Last Name: | Sounds Like        |
| Reference                                      | Reference Number: | Provider Status:   |
|                                                | 0                 | 2                  |
| Provider ID:                                   |                   |                    |
| Advanced Search Criter                         | ria .             |                    |
| Search Clear Form                              | Return            |                    |

The results appear in the Provider Profile Search Results section of the screen.

11. Click the **Select** link for the appropriate provider.

| Provider Profile Search Results<br>Result(s) 1 - 15 of 15 |                 |                   | Page    |
|-----------------------------------------------------------|-----------------|-------------------|---------|
| Provider Name/ ID                                         | Provider Status | Provider Category | Address |
| select                                                    | ACTIVE          | NONODJFS          |         |
| select                                                    | ACTIVE          | NONODJFS          |         |
| select                                                    | ACTIVE          | NONODJFS          |         |

The selected provider appears in the **Provider Information** section of the **Manual Payment Selection Criteria** screen (shown in orange below).

#### 12. Click the Create Manual Payment button.

| Payment Request<br>Processing<br>Payment Requests Search<br>Payment Requests Roster<br>Manual Payment<br>Request | Manual Payment Selection Criteria<br>Payment By Provider<br>Service Category: * Foster Care Miscellaneous<br>- Provider Information | <ul> <li>Service Type: *</li> </ul>   | Employment Related Child Care |
|----------------------------------------------------------------------------------------------------|----------------------------------------------------------------------------------------------------|---------------------------------------|-------------------------------|
| Payment Search                                                                                                   | Provider / ID                                                                                                    | l l l l l l l l l l l l l l l l l l l | Provider Name                 |
| Submit Rosters for<br>Disbursement                                                                               | 1234567                                                                                                    | Happy Times Child Ca                  | re                            |
| Disburse Payment                                                                                                 | Search Provider                                                                                                    | - or -                                | Provider ID: Go               |
| Agency Repayment Plan                                                                                            |                                                                                                    |                                       |                               |
| Adoption Subsidy<br>Disbursements                                                                                | Create Manual Payment                                                                                                    |                                       |                               |
| Create Adoption Payment                                                                                          | Payment By Service Authorization                                                                                                    |                                       |                               |
| Provider Payment Info                                                                                            |                                                                                                    |                                       |                               |

The **Employment Related Daycare** screen appears.

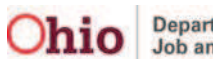

# **Navigating the Employment Related Daycare Screen**

This is a long screen and the sections are discussed in descending order below.

## **Payment Information Section**

- 1. On the **Employment Related Daycare** screen, select the start date in the **Payment Start Date** field,
- 2. In the **Payment End Date** field, select the end date.

| Employment Related Day<br>Request Date:                                              | Fiscal Worker: Agency:                                     |                    |                                       |              |
|--------------------------------------------------------------------------------------|------------------------------------------------------------|--------------------|---------------------------------------|--------------|
| Payment Information<br>Payment Start Date: *                                         | 06/01/2011 Payment End Date: *                             | 06/17/2011         | Purchase Order:                       |              |
| Case Person Informatio                                                               | n<br>  Case ID   Case Name   Case Worker                   | Case Service Membe | r Status Id Service Bee               | gin/End Date |
| Select Person                                                                        |                                                            |                    |                                       |              |
| Link Contract Costs                                                                  |                                                            |                    |                                       |              |
| Invoice Number:                                                                      | Invoice Date:                                              | Ver                | ndor Number:                          |              |
| 1234567                                                                              | Happy Times Child Care                                     |                    | appy Times Child Care                 |              |
| -Service Information<br>Service Category:<br>Service Type:<br>Service Description: * | Foster Care Miscellaneous<br>Employment Related Child Care | ×                  | User Comments:<br>Spell Check Clear 4 | ×<br>00      |

#### Important:

- The employment related day care **Payment Start** and **Payment End** dates **do not** have to start and end within the same calendar month. As an example, the dates could span from June 27<sup>th</sup> through July 2<sup>nd</sup>.
- Neither of these fields can be future dated or you will receive the following error message.

```
Please correct the following data validation errors:
Payment Start Date and Payment End Date cannot be in future.
```

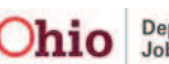

# **Case Person Information Section**

1. On the **Employment Related Daycare** screen, click the **Select Person** button.

| Payment Information<br>Payment Start Date: * | 06/01/2011 | Payment End Date: '     | 06/17/2011            | Purchase On | der:                   |
|----------------------------------------------|------------|-------------------------|-----------------------|-------------|------------------------|
| Case Person Informatio                       |            | co Namo 🕴 Caco Workou 📗 | Case Comice Nember 6  | tatus Id    | Commiss Regio/End Date |
| Select Person                                | Lase ID La | se Name   Lase Worker   | Lase Service Member S | otatus Io   | Service begin/End Date |
| Contract Details<br>Link Contract Costs      |            |                         |                       |             |                        |

The Select Person screen appears.

- 2. If you know the Person ID:
  - Type it in the **Person ID** field.
  - Click the **Go** button.
  - Skip to the "Click the **Select** link again" step below.
- 3. If you don't know the Person ID, click the **Search Person** button.

| Select Person | - or - | Person ID: |
|---------------|--------|------------|
| Cancel        |        |            |

The Person Search Criteria screen appears.

- 4. Enter information into the filter criteria fields.
- 5. Click the **Search** button.

| et Name:          |          | Fana C Sounds<br>(HINT: AKA / Sounds<br>Wildcard (%) search | unds Like<br>Like' applies to last/first/n<br>5. 'Sounds Like' cannot be i | niddle name only.<br>Ised together ] |   |   |
|-------------------|----------|-------------------------------------------------------------|----------------------------------------------------------------------------|--------------------------------------|---|---|
| iddle Name:       |          | From Age:                                                   | J                                                                          | To Age:<br>Hispanio/Latino:          | - | - |
| * Advanced Search | Criteria | renders -                                                   |                                                                            |                                      |   |   |

The results appear in the **Person Search Results** section of the screen.

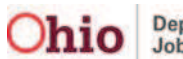

6. Click the **Select** link for the appropriate person.

| Person S<br>Result(s) 1 | earch Results<br>- 1 of 1 |      |        |      |           |        |     | Page 1 of 1 |
|-------------------------|---------------------------|------|--------|------|-----------|--------|-----|-------------|
|                         | Person ID                 | Name | Street | City | State/Zip | Gender | Age | DOB         |
| select                  |                           |      |        |      |           |        |     |             |
| Return                  | I                         |      |        |      |           |        |     |             |

The **Selected Person** screen appears displaying the selected person.

7. Click the **Select** link again.

| Select Person<br>Search Person |                                            |                           | - or -                 |         |           | P                | erson ID:      | Go                  |
|--------------------------------|--------------------------------------------|---------------------------|------------------------|---------|-----------|------------------|----------------|---------------------|
| Person Name                    | Case Service<br>Member Status<br>ID/Status | Service<br>Begin/End Date | Service<br>Description | Case ID | Case Name | Case<br>Category | Case<br>Status | Case Status<br>Date |
| select Showers, Apr            | ʻil                                        |                           |                        |         |           |                  |                |                     |

The **Employment Related Daycare** screen appears displaying the selection in the **Case Person Information** section as shown in orange below.

| Employment    | Related Daycar | e              |         |                    |            |                        |                           |   |
|---------------|----------------|----------------|---------|--------------------|------------|------------------------|---------------------------|---|
| Request Date: |                | Fiscal Worker: |         | Agency:            |            |                        |                           |   |
| Payment In    | formation ——   |                |         |                    |            |                        |                           | 1 |
| Payment Sta   | rt Date: *     | 06/01/2011     | Payment | End Date: * 06/17, | 2011 📑     | Purchase Order:        |                           |   |
| Case Perso    | n Information— |                |         |                    |            |                        |                           | 7 |
| Person ID     | Person         | Case ID Cas    | e Name  | Case Worker        | Case Servi | ce Member Status<br>Td | Service Begin/End<br>Date |   |
|               | Showers, April |                |         |                    |            |                        |                           |   |
| Select Per    | son            |                |         |                    |            |                        |                           |   |

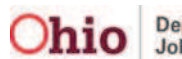

#### **Contract Details Section (Optional)**

If your agency has a contract already set up with a child care provider and you want to link it, complete the following steps. **However, linking contract costs is not a required step for completing this process.** 

In order for contract services to appear on this screen:

- The provider must have the service already created. This is done in the **Service Credentials** section of the **Provider** record.
- A provider contract must already exist in the system.

To save the record, the provider payee information must be setup as either a network provider or an individual provider.

1. If needed, click the Link Contract Costs button on the Employment Related Daycare screen.

| Employment Related Dayca<br>Request Date: | Fiscal Worker:     | Agency:                |                                  |                           |
|-------------------------------------------|--------------------|------------------------|----------------------------------|---------------------------|
| Payment Information Payment Start Date: * | 06/01/2011 🔲 Payme | nt End Date: * 06/17/3 | 2011 Purchase Order:             |                           |
| Person ID Person                          | Case ID Case Name  | Case Worker            | Case Service Member Status<br>Id | Service Begin/End<br>Date |
| Select Person                             |                    |                        |                                  |                           |
| Link Contract Costs                       |                    |                        |                                  |                           |

#### If no contract exists, only the **Provider ID** appears.

| Contracts Filter Criteria<br>Agency: County Children Services<br>Provider: | ŝ             | •                  | Status:                 | Active            |
|----------------------------------------------------------------------------|---------------|--------------------|-------------------------|-------------------|
| Provider ID: 7654321                                                       |               | _                  | Contract Type:          | •                 |
| Contract Begin:                                                            | -             |                    |                         |                   |
| Contract End:                                                              |               |                    | Contract Number:        |                   |
| Filter Clear Form                                                          |               |                    |                         |                   |
| Result(s) 0                                                                |               |                    |                         | Page 0 of 0       |
| Provider                                                                   | Contract Type | Contract<br>Number | Status Contrac<br>Begin | t Contract<br>End |
| No Results Returned.                                                       |               |                    |                         |                   |
| Close                                                                      |               |                    |                         |                   |

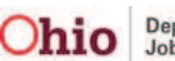

If a contract is already in place, this is an example of the type of information that would appear:

| Contracts Filt     | er Criteria    |               |                    |        |                   |                 |                   |
|--------------------|----------------|---------------|--------------------|--------|-------------------|-----------------|-------------------|
| Agency:            | County Childre | en Services   |                    |        |                   |                 |                   |
| Provider:          | D              | AY CARE       |                    | •      | Status:           | Active          | •                 |
| Provider ID:       | 7654321        |               |                    |        | Contract Typ      | e:              | •                 |
| Contract Begin:    |                |               |                    |        |                   |                 |                   |
| Contract End:      |                |               |                    |        | Contract Nun      | nber:           |                   |
| Filter Clea        | ar Form        |               |                    |        |                   |                 |                   |
| Result(s) 1 to 1 o | of 1           |               |                    |        |                   |                 | Page 1 of 1       |
|                    | Provider       | Contract Type | Contract<br>Number | Status | Contract<br>Begin | Contract<br>End |                   |
| view               |                | Non-Placement |                    | Active | 01/01/2010        | 12/31/2011      | contract services |

- 2. If needed, complete the filter criteria fields.
- 3. Click the **Filter** button.

| rovider:       |            | × | Status:          | Active |
|----------------|------------|---|------------------|--------|
| rovider ID:    | 7654321    |   | Contract Type:   | •      |
| ontract Begin: | 06/01/2010 |   |                  |        |
| ontract End:   | 06/17/2011 |   | Contract Number: |        |

The results appear in the **Contracts** section of the screen as shown in orange below.

4. Click the appropriate **Contract Services** link (on the right). Depending on your filter criteria, multiple rows may appear.

| Contracts Fi     | lter Criteria          |               |                           |                      |                           |
|------------------|------------------------|---------------|---------------------------|----------------------|---------------------------|
| Provider:        | Happy Times Child Care |               | •                         | Status:              | Active                    |
| Provider ID:     | 7654321                |               |                           | Contract Type:       | <b></b>                   |
| Contract Begin   | :                      |               |                           |                      |                           |
| Contract End:    |                        |               |                           | Contract Number:     |                           |
| Filter Cl        | ear Form               |               |                           |                      |                           |
| Contracts-       |                        |               |                           |                      |                           |
| Result(s) 1 to 1 | 1 of 1                 |               | ,                         |                      | Page 1 of 1               |
|                  | Provider               | Contract Type | Contract<br>Number Status | Contract Co<br>Begin | End                       |
| view Hap         | py Times Child Care    | Non-Placement | Active                    | 01/01/2009 01/0      | 01/2025 contract services |

The Contract Service History Filter Criteria screen appears displaying the Contract Service History screen below it.

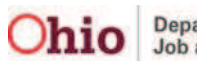

This is an example of what appears if no existing contract services are in place:

| Contract Service H   | istory Filter Criteria                   |                  |                                         |
|----------------------|------------------------------------------|------------------|-----------------------------------------|
| Service Type:        | <b>W</b>                                 |                  |                                         |
| Service Description: | V                                        | Child ID:        |                                         |
| Cost Begin:          |                                          | Cost End:        |                                         |
| Sort Result By:      | Cost Begin Date (Descending)             | Sort Result By:  | Service Description (Ascending)         |
| Contract Service H   | istory                                   |                  |                                         |
| Result(s) 0          |                                          | D                |                                         |
| No Results Returned. | tion Service ID Cost ID Cost Description | Person Person ID | Unit Type Unit Cost Cost Begin Cost End |
| Add Placemen         | t Service Cost Add Non-Placement S       | Service Cost     |                                         |

This is an example of what appears if three types of rates are in place:

| ervice 7                                                                    | Type: E                                                                                                    | mployment Re   | lated Child | Care -                                                                           |           |              |              |                                      |                                        |                                            |                               |
|-----------------------------------------------------------------------------|----------------------------------------------------------------------------------------------------|----------------|-------------|----------------------------------------------------------------------------------|-----------|--------------|--------------|--------------------------------------|----------------------------------------|--------------------------------------------|-------------------------------|
| ervice                                                                      | Description:                                                                                                    |                |             |                                                                                  | Child I   | 0:           |              |                                      |                                        |                                            |                               |
| ost Beg                                                                     | gin:                                                                                                    |                | =           |                                                                                  | Cost End: |              |              |                                      |                                        |                                            |                               |
| ort Res                                                                     | sult By:                                                                                                    | ost Begin Date | (Descend    | ing) 💌                                                                           | Sort Re   | sult By:     | Servi        | ce Descripti                         | ion (Ascending                         | )                                          |                               |
| ontra<br>ontract<br>sult(s)                                                 | act Service History –<br>t Number:<br>) 1 to 3 of 3                                                                                              | Canadana       | 1           | ſ                                                                                |           | Deserves     | 11-24        |                                      |                                        | Pag                                        | ge 1 of 1                     |
| ilter<br>Contra<br>ontract<br>sult(s)                                       | act Service History –<br>t Number:<br>) 1 to 3 of 3<br>Service Descriptio                                                                        | Service<br>ID  | Cost ID     | Cost Description                                                                 | Person    | Person<br>ID | Unit<br>Type | Unit<br>Cost                         | Cost Begin                             | Pag<br>Cost End                            | ge 1 of 1                     |
| Contra<br>contract<br>asult(s)<br>adit<br>celect                            | oct Service History-<br>t Number:<br>) 1 to 3 of 3<br>Service Descriptio<br>Employment Related<br>Child Care                                     | Service<br>ID  | Cost ID     | Cost Description<br>ERD Full-time<br>weekly rate                                 | Person    | Person<br>ID | Unit<br>Type | Unit<br>Cost<br>\$200.00             | Cost Begin<br>01/01/2009               | Pag<br>Cost End<br>01/01/2025              | ge 1 of 1<br>delete           |
| Filter<br>Contra<br>ontract<br>esult(s)<br>edit<br>select<br>edit<br>select | act Service History-<br>t Number:<br>) 1 to 3 of 3<br>Service Descriptio<br>Employment Related<br>Child Care<br>Employment Related<br>Child Care | Service<br>ID  | Cost ID     | Cost Description<br>ERD Full-time<br>weekly rate<br>ERD Part-time<br>weekly rate | Person    | Person<br>10 | Unit<br>Type | Unit<br>Cost<br>\$200.00<br>\$100.00 | Cost Begin<br>01/01/2009<br>01/01/2009 | Pa<br>Cost End<br>01/01/2025<br>01/31/2020 | ge 1 of 1<br>delete<br>delete |

#### Important:

- This example shows three distinct contract services and the cost descriptions for employment related child care. One cost description is for **Full-Time Weekly**; one is for **Part-Time Weekly**; and one is for **Hourly**.
- A separate reimbursement ceiling exists for each unit of measure.
- The **Cost Description** column information can be whatever you choose to type in the field.

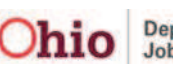

- 5. If the **Contracts Service History** screen appears displaying the service you want to select, skip to the "Click the Select link" step below.
- 6. If not, complete the filter criteria fields.
- 7. Click the **Filter** button.

Note: Adding a Provider Contract Service is discussed later in this Knowledge Base Article.

| Contract Constant Util |                               |                 | 1 11610 1                       |
|------------------------|-------------------------------|-----------------|---------------------------------|
| Service Type:          | Employment Related Child Care |                 |                                 |
| Service Description:   |                               | Child ID:       |                                 |
| Cost Begin:            |                               | Cost End:       |                                 |
| Sort Result By:        | Cost Begin Date (Descending)  | Sort Result By: | Service Description (Ascending) |
| Filter                 |                               |                 |                                 |

8. Click the Select link for the appropriate service in the Contract Service History section.

|                       | Service Description              | Service<br>ID | Cost ID | Cost Description             | Person | Person<br>ID | Unit<br>Type | Unit<br>Cost | Cost Begin | Cost End   |               |
|-----------------------|----------------------------------|---------------|---------|------------------------------|--------|--------------|--------------|--------------|------------|------------|---------------|
| <u>edit</u><br>select | Employment Related<br>hild Care  |               |         | ERD Full-time<br>weekly rate |        |              |              | \$200.00     | 01/01/2009 | 01/01/2025 | <u>delete</u> |
| <u>edit</u><br>select | Employment Related<br>Child Care |               |         | ERD Part-time<br>weekly rate |        |              |              | \$100.00     | 01/01/2009 | 01/31/2020 | <u>delete</u> |
| edit<br>coloct        | Employment Related<br>Child Care |               |         | ERD Hourly Rate              |        |              |              | \$5.00       | 01/01/2009 | 01/31/2020 | <u>delete</u> |

The Employment Related Daycare screen appears displaying the selected contract in the Contract Details section as shown below.

9. To remove this service, click the **Unlink** link (on the right).

| Contr | ract Details       |           |                 |                           |         |            |            |        |
|-------|--------------------|-----------|-----------------|---------------------------|---------|------------|------------|--------|
|       | Provider Name      | Cost Type | Contract ID/Num | ber Cost Description      | Cost ID | Begin Date | End Date   |        |
| view  |                    | CONTRACT  |                 | ERD Full-time weekly rate |         | 01/01/2009 | 01/01/2025 | unlink |
| L     | ink Contract Costs |           |                 |                           |         |            |            |        |

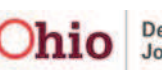

#### **Provider Information Section**

In the **Provider Information** section (**Employment Related Daycare** screen), complete the following fields as needed:

- 1. In the Invoice Number field, type the invoice number.
- 2. In the **Invoice Date** field, select the appropriate date.
- 3. In the **Vendor Number** field, enter the vendor number.

| ſ | Provider Information             |               |            |                |            | _ |  |
|---|----------------------------------|---------------|------------|----------------|------------|---|--|
|   | Invoice Number: 5555555          | Invoice Date: | 06/09/2011 | Vendor Number: | 76767676   |   |  |
|   | Payee ID Payee                   |               |            | Service Provid | ler        |   |  |
|   | L 1234567 Happy Times Child Care |               |            | Happy Times    | Child Care |   |  |

**Note:** Since you've already selected the provider, the **Provider Information** section auto-populates with some data as shown in orange above.

#### **Service Information Section**

When a manual payment is already linked to a contract cost, the:

- Service Description field auto-populates with the value of Employment Related Child Care
- Service rate appears in the grid based on the contract service cost information. However, **this rate only becomes apparent** when you select the **Calculate** button.

**Important:** You cannot override the service rate on the manual payment to anything other than the contracted cost.

| Service Information            |                                                                   |                                                                                      |
|--------------------------------|-------------------------------------------------------------------|--------------------------------------------------------------------------------------|
| Service Category:              | Foster Care Miscellaneous                                         | User Comments:                                                                       |
| Service Type:                  | Employment Related Child Care                                     |                                                                                      |
| Service Description: *         | Employment Related Child Care                                     |                                                                                      |
|                                |                                                                   |                                                                                      |
|                                |                                                                   | Spell Check Clear 400                                                                |
| Payment Details                |                                                                   |                                                                                      |
|                                |                                                                   |                                                                                      |
| Unit of Measure: *             | Full Time Weekly                                                  | Select Dates Paid                                                                    |
| Units: *                       | 4                                                                 |                                                                                      |
|                                |                                                                   |                                                                                      |
| Calculate                      |                                                                   |                                                                                      |
| Calculate                      |                                                                   |                                                                                      |
|                                |                                                                   |                                                                                      |
|                                | Case Trans Trans Direct Health                                    | Add-Add-                                                                             |
|                                |                                                                   |                                                                                      |
| Claim Maint                    | Admin   Mgmt   Maint   Admin   Srvcs   Care   O                   | ther Non- Basic Std Maint Admin On                                                   |
| Claim Maint<br>Dates Units (M) | Admin Mgmt Maint Admin Srvcs Care O<br>(A) (A) (A) (A) (M) (NR) ( | ther Non- Basic Std Maint Admin On<br>NR) Placement Cost Cost (M) (A) (NR) Total Com |

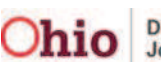

When a manual payment is **not** being linked to a contract cost:

- 1. In the **Service Description** field drop-down list, select **Employment Related Child Care**.
- 2. Enter the **Service Rate** amount (shown in orange) as discussed in the next section.
- 3. When you click the **Calculate** button, the amounts appear in the grid.

| Service Information<br>Service Category:<br>Service Type:<br>Service Description: * | Foster Care Miscellaneo<br>Employment Related Chi<br>Employment Related Child | us Us<br>Id Care                                                                               | er Comments:<br>Spell Check Clear 400                                                                                                    |                                                 |
|-------------------------------------------------------------------------------------|-------------------------------------------------------------------------------|------------------------------------------------------------------------------------------------|----------------------------------------------------------------------------------------------------|-------------------------------------------------|
| Payment Details<br>Unit of Measure: *<br>Units: *<br>Calculate                      | Full Time Weekly                                                              | Select Dates Paid<br>System Service Rate:                                                      | Service Rate: *                                                                                                    | 200.00                                          |
| Claim<br>Dates         Maint<br>Units           05/01/2011<br>05/31/2011         4  | CaseTransUtn<br>DireAdminMgmtMaintAdmin(A)(A)(A)(A)\$0.00\$0.00\$0.00\$0.00   | er Ben<br>Ect Health<br>Cs Care Other Non-<br>) (NR) (NR) Placement<br>00 \$0.00 \$0.00 \$0.00 | Add-<br>On         Add-<br>On         Add-<br>On           Basic         Std         Maint         Admin           Cost         Cost         (M)         (A)           \$200.00         \$0.00         \$0.00         \$0.00 | Add-<br>On<br>(NR) Total Com<br>\$0.00 \$800.00 |

# **Payment Details Section**

1. In the **Unit of Measure** field (**Employment Related Daycare** screen), select the appropriate value. The drop-down list choices are **Full-Time Weekly**, **Part-Time Weekly**, and **Hourly**.

#### Important:

- If you are not linking a contract cost, you must still complete this field.
- With a **Full-Time Weekly** or **Part-Time Weekly**, the number of units equals the number of weeks.
- With **Hourly**, the number of units equals the total number of hours being paid within the payment start and end dates.

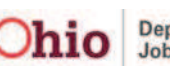

- 2. In the **Units** field, enter the appropriate number.
- 3. In the Service Rate field, enter the service rate.
- 4. Click the **Select Dates Paid** button.

| Payment Details    |                    |                      |                 |        |
|--------------------|--------------------|----------------------|-----------------|--------|
| Unit of Measure: * | Full Time Weekly 💌 | Select Dates Paid    |                 |        |
| Units: *           | 4                  | System Service Rate: | Service Rate: * | 200.00 |
|                    |                    |                      |                 |        |
| Calculate          |                    |                      |                 |        |

A calendar appears showing the payment start and end dates that were previously entered (in a light blue color) with boxes for check marks.

#### Important Calendar Information:

- Sunday is the beginning of the week and Saturday is the end of the week.
- A week only counts toward Full-Time Weekly and Part-Time Weekly units.
- The system looks at each week as one unit. Since the previous screen shot shows "4" units were selected for a full-time week, you should only check mark "four weeks" worth of days on the calendar.
- If your calendar dates and units do not match (for example, if you have more weeks selected than units), you will receive an error message when you save the record. The error message along with how to resolve the issue is discussed in Appendix A of this Knowledge Base Article.
- The system will gray out any calendar dates not within your claim period.
- 5. Check mark the appropriate dates.
- 6. Click the **OK** button at the bottom of the screen.

|           | Sun | Mon | Tue | Wed | Thur | Fri | Sat |
|-----------|-----|-----|-----|-----|------|-----|-----|
|           | 1   | 2   | 3   | 4   | 5    | 6   | 7   |
|           |     |     |     |     |      |     |     |
|           | 8   | 9   | 10  | 11  | 12   | 13  | 14  |
|           |     |     |     |     |      |     |     |
|           | 15  | 16  | 17  | 18  | 19   | 20  | 21  |
|           |     |     |     |     |      | •   |     |
|           | 22  | 23  | 24  | 25  | 26   | 27  | 28  |
|           |     |     |     |     |      |     |     |
|           | 29  | 30  | 31  |     |      |     |     |
|           |     |     |     |     |      |     |     |
| DK Cancel |     |     |     |     |      |     |     |

The Employment Related Daycare screen appears.

Page 15 of 31

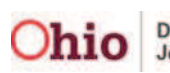

7. Click the Calculate button.

| Service Information        |                               |                      |                               |                 |
|----------------------------|-------------------------------|----------------------|-------------------------------|-----------------|
| Service Category:          | Foster Care Miscellaneous     | Us                   | er Comments:                  |                 |
| Service Type:              | Employment Related Child Ca   | re                   |                               |                 |
| Service Description: *     | Employment Related Child Care | •                    |                               |                 |
|                            |                               |                      |                               |                 |
|                            |                               |                      | Spell Check Clear 400         |                 |
| Devenent Datalla           |                               |                      |                               |                 |
| Payment Details            |                               |                      |                               |                 |
| Unit of Measure: *         | Full Time Weekly 💌            | Select Dates Paid    |                               |                 |
| Units: *                   | 4                             | System Service Rate: | Service Rate: *               | 200.00          |
|                            |                               |                      |                               |                 |
| Calculate                  |                               |                      |                               |                 |
|                            |                               |                      |                               |                 |
|                            | Other                         | Beh                  | Add- Add-                     |                 |
| Claim Maint Admir          | Case Trans Trans Direct H     | lealth               | Basic Std Maint Admin         | Add-            |
| Dates Units (M) (A)        | (A) (A) (A) (M)               | (NR) (NR) Placement  | Cost Cost (M) (A)             | (NR) Total Com  |
| 05/01/2011 4 \$0.00 \$0.00 | ) \$0.00 \$0.00 \$0.00 \$0.00 | \$0.00 \$0.00 \$0.00 | \$200.00 \$0.00 \$0.00 \$0.00 | \$0.00 \$800.00 |

A grid showing the payment information displays in the **Payment Details** section (shown in orange).

**Important:** In most cases, when a manual payment is processed for a reimbursable ancillary service, the reimbursement will be calculated based upon the denomination that is shown within SACWIS. The unit of measure can remain "1" and the system will correctly reimburse because most of the ancillary ceilings are established on a per-year or per-custody episode basis.

8. When complete, click the **Save** button at the bottom of the screen.

The Manual Payment Selection Criteria screen appears showing that your data has been saved.

| Home                          | Intake             | Case             | Provider | Fina    | ncial | Administration              |
|-------------------------------|--------------------|------------------|----------|---------|-------|-----------------------------|
|                               |                    |                  |          | Payment |       |                             |
|                               |                    |                  |          |         |       | help                        |
| Payment Request<br>Processing | Your data h        | as been saved.   | >        |         |       | ⊠ <u>close confirmation</u> |
| Payment Request               | s Search Manual Pa | ayment Selection | Criteria |         |       |                             |
| Payment Request               | s Roster           | ent By Provider  |          |         |       |                             |

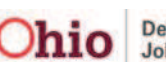

#### Important Information about Completing this Process

As mentioned previously, when completing the Paying Employment Related Child **Care** process, you will need to put the newly created provider payment on a roster, approve the payment, and then disburse the payment. To do so, refer to the **Foster** Care Maintenance (FCM) Payment Processing Knowledge Base Article for detailed steps about these activities.

Also, see **Appendix A** in this Knowledge Base Article for two system warning messages that could appear when saving a record.

# **Creating a Provider Contract**

To create a provider contract, complete the following steps:

- 1. From the **Home** screen, select the **Provider** tab.
- 2. Click the **Directory** tab.
- 3. In the **Provider ID** field, type in the **Provider ID**.

Note: If you don't know the **Provider ID** number, use the steps discussed earlier in this knowledge base article to locate it.

| Home                                                                             | Intake        | Case                                                     | Provider | Financial          | Administra    |
|----------------------------------------------------------------------------------|---------------|----------------------------------------------------------|----------|--------------------|---------------|
| Workload                                                                         | Directory     | Recruitment                                              | Inquiry  | Training Contracts | Agency Certif |
| Provider Sear                                                                    | ch P          | rovider Match                                            |          |                    |               |
| Provider Profile Se                                                              | arch Criteria | 🗖 АКА                                                    |          | Provider           | Category:     |
| Provider Type:<br>Agency Type:<br>Member First<br>Name:<br>Provider<br>Reference | ×             | Agency:<br>Member Last<br>Name:<br>Provider<br>Reference |          |                    | nds Like      |
| Type:<br>Provider ID:                                                            | 1234567       | Number:                                                  | OR       | Providei           | Status:       |
| <u>Advanced Sear</u> Search     Clear Fo                                         | rm            |                                                          |          |                    |               |

The results appear in the **Provider Profile Search Results** section.

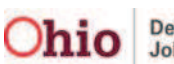

4. Click the View link in the appropriate row.

| Provider Status | Provider Category | Address                    |
|-----------------|-------------------|----------------------------|
|                 |                   |                            |
| IVE             | NONODJFS          |                            |
| IVE             | NONODJES          |                            |
| I               | VE                | VE NONODJFS<br>VE NONODJFS |

The **Provider Overview** screen appears.

5. Select the **Contracts** link in the **Navigation** menu on the left.

| Home                                                                                                    | Intake                                                      | Case                                             | Provider | Fin | nancial                      | Administration                     |
|----------------------------------------------------------------------------------------------------|-------------------------------------------------------------|--------------------------------------------------|----------|-----|------------------------------|------------------------------------|
| Home       Intake       Case       Provider       Financial       Administrati         Workload       Directory       Recruitment       Inquiry       Training       Contracts       Agency Certific         Provider Overview       Provider Overview       Provider Overview       Provider Category:       Non-ODJFS       Provider ID:         Provider Name:       Provider Name:       Provider Status:       Provider Status:       Provider Status:         Skills       Acceptance Criteria       Primary Address:       Primary Contact:       Primary Contact:         Strike: Credentials       Provider Actions       Provider Information       Provider Information | Agency Certifications                                       |                                                  |          |     |                              |                                    |
| Provider Overview     Activity Log     Forms/Notices     Skills                                                                                                    | Provider Co<br>Provider Cat<br>Provider Nan<br>Primary Adde | Overview<br>egory: Non-OE<br>ne:<br>ress:        | )JFS     |     | Provida<br>Provida<br>Primar | er ID:<br>er Status:<br>y Contact: |
| Acceptance Criteria<br>Description of Home<br>Contracts<br>Startice Credentials<br>Placements/Services<br>CA/N Reports                                                                                                    | <u>Tickler S</u> No Tickler     Provider     Provider Inter | Summary<br>rs Available.<br>Actions<br>formation |          |     |                              |                                    |

The **Contracts Filter Criteria** screen appears displaying the **Contracts** section below it.

6. Click the Add Contract button.

| Activity Log<br>Forms/Notices<br>Skills<br>Acceptance Criteria<br>Description of Home                               | Contracts Filter Criter<br>Agency:<br>Contract Begin:<br>Contract End: |               | Status:<br>Contract Type:<br>Contract Number: | Active | ×                 |                 |
|----------------------------------------------------------------------------------------------------|------------------------------------------------------------------------|---------------|-----------------------------------------------|--------|-------------------|-----------------|
| <u>Contracts</u> <u>Service Credentials</u> <u>Placements/Services</u> <u>CA/N Reports</u> <u>Buile Visitations</u> | Filter Clear Form                                                      |               |                                               |        |                   | Page 0 of 0     |
|                                                                                                    | Agency<br>No Results Returned.<br>Add Contract                         | Contract Type | Contract<br>Number                            | Status | Contract<br>Begin | Contract<br>End |

The Contract Details screen appears.

7. Complete the fields, as needed. The fields marked with a red asterisk (\*) are mandatory.

Note: The contract dates do not have to match the start and end services dates.

8. Click the **Save** button at the bottom of the screen.

| Contract Details                |              |           |        |         |                       |               |            |
|---------------------------------|--------------|-----------|--------|---------|-----------------------|---------------|------------|
| Agency:                         |              |           |        |         |                       |               |            |
| Vendor Number:                  |              |           |        | # of I  | eave days to be paid: | 0             |            |
| Original Contract Begin Date: * | 01/01/2011   | ]         |        | Cont    | ract Type: *          | Non-Place     | ement 💌    |
| Original Contract End Date: *   | 12/31/2011   | ]         |        | Contr   | act Number:           |               |            |
| Original Contracted Amount: *   | 500000.00    |           |        | Appro   | oved Date:            |               |            |
| Encumbered Amount:              |              | ]         |        | Encur   | mbered Date:          |               |            |
| Notification Type:              |              | •         |        | Used    | Amount:               |               |            |
| Notification Ceiling:           | •            |           |        | Statu   | ıs: *                 | Active        | •          |
| Comments:                       |              |           |        |         |                       |               | ×          |
| Link Activities                 | Spell Check  | Clear 250 |        |         |                       |               |            |
| Start Date/<br>Activity State   | Contact Type | Category  | Sub-Ca | itegory | Responsible Wor       | ker           | Created By |
| Link Activity                   |              |           |        |         |                       |               |            |
| Amendments                      |              |           |        |         |                       |               |            |
| Amendment #                     |              | Begin     | End    | Amount  |                       | opproval Date |            |
| Add Amendment                   |              |           |        |         |                       |               |            |
|                                 |              |           |        |         |                       |               |            |

The Contracts Filter Criteria screen appears displaying the completed Contracts section below it.

| Acceptance Criteria                           | Contracts Filter Criteria          |                         |                          |                   |
|-----------------------------------------------|------------------------------------|-------------------------|--------------------------|-------------------|
| Description of Home                           | Agency:                            | Status:                 | Active                   |                   |
| Contracts<br>Service Credentials              | Contract Begin:                    | Contract Type:          |                          |                   |
| Placements/Services                           | Contract End:                      | Contract Number:        |                          |                   |
| <u>CA/N Reports</u><br><u>Rule Violations</u> | Filter Clear Form                  |                         |                          |                   |
|                                               | Contracts<br>Result(s) 1 to 1 of 1 |                         |                          | Page 1 of 1       |
|                                               | Agency                             | Contract Contract Stat  | us Contract Contract     |                   |
|                                               |                                    | туре мишьет             | begin Enu                |                   |
|                                               | edit<br>copy                       | Non-<br>Placement Activ | ve 01/01/2011 12/31/2011 | contract services |

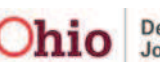

# Adding a Provider Contract Service

To add a contract service, complete the following steps:

**Important:** If you try to add a contract cost but the service has not yet been set up in the system, the service will not appear in the **Agency / Service Description / Service ID** field drop-down list that you'll need to complete this process.

- 1. Navigate to the appropriate **Provider Overview** screen using the steps in the previous section.
- 2. Select the Service Credentials link in the Navigation menu on the left.

| Home                                                                           | Intake                                                   | Case                                          | Provider | Fi       | nancial                   | Administration                      |
|--------------------------------------------------------------------------------|----------------------------------------------------------|-----------------------------------------------|----------|----------|---------------------------|-------------------------------------|
| Workload                                                                       | Directory                                                | Recruitment                                   | Inquiry  | Training | Contracts                 | Agency Certifications               |
| Provider Overview     Activity Log     Forms/Notices     Skills                | Provider Ca<br>Provider Ca<br>Provider Na<br>Primary Add | Overview<br>tegory: Non-ODJF<br>me:<br>dress: | s        |          | Provid<br>Provid<br>Prima | er ID:<br>er Status:<br>ry Contact: |
| Acceptance Criteria<br>Description of Home<br>Contracte<br>Service Credentials | □ <u>Tickler</u><br>No Tickle                            | <u>Summary</u><br>ers Available.              |          |          |                           |                                     |
| Placements/Services<br>CA/N Reports                                            | Provide<br>Provider In                                   | r Actions                                     |          |          |                           |                                     |

The **Other Services Filter Criteria** screen (**Other Services** tab) appears displaying the **Other Services** section below it.

3. Click the Add Other Service button.

| Provider Overview                   | Other Services Shared Home Agreements                                                                                               |
|-------------------------------------|----------------------------------------------------------------------------------------------------|
| Activity Log                        | Provider Category:                                                                                                    |
| Forms/Notices                       | Other Services Filter Criteria                                                                                                    |
| Acceptance Criteria                 | Type: Agency:<br>Service Active                                                                                                    |
| Description of Home<br>Contracts    | Sort Service Category (Ascending)                                                                                                   |
| Service<br>Credentials              | By:                                                                                                    |
| Placements/Services<br>CA/N Reports | Filter                                                                                                    |
| Rule Violations                     | Other Services     Service Category   Service Type   Service Description   Service Capacity   Service Status   Effective Date   Age |
|                                     | Add Other Service                                                                                                    |
|                                     |                                                                                                    |

The Other Services Details screen appears.

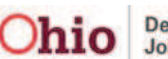

- 4. In the Service Category field, select Foster Care Miscellaneous.
- 5. In the Service Type field, select Employment Related Child Care.
- 6. In the Service Description field, select Employment Related Child Care.
- 7. In the Service Status field, select Active.
- 8. In the Effective Date field, select the appropriate date.
- 9. Click the Save button at the bottom of the screen.

| Home                        | Intake         | Case                   | Provider | Fi         | nancial            | Administra    | tion        |
|-----------------------------|----------------|------------------------|----------|------------|--------------------|---------------|-------------|
| Workload                    | Directory      | Recruitment            | Inquiry  | Training   | Contracts          | Agency Certif | ications    |
| Provider Category:          | Non-ODJFS      | Provide                | r ID :   |            |                    |               | <u>help</u> |
| Other Services I<br>Agency: | Details        |                        |          |            |                    |               |             |
| Service Category            | :* Foster Ca   | re Miscellaneous       | •        | Formico    | Status * Astivo -  | ī             |             |
| Service Descripti           | on: * Employme | ent Related Child Care | •        | - Service. | Active _           | I             |             |
| Service Capacity:           |                |                        |          | Effective  | Date: * 01/01/2011 |               |             |
| Save Cancel                 |                |                        |          |            |                    |               |             |

The Other Services Filter Criteria screen (Other Services tab) appears displaying the results in the Other Services section as shown below.

| Home                                                                                                    | Intake                                                                                                    | Case                                                                                                | Provider                                            | Fi                                                            | nancial          | Adminis                                   | tration      |
|----------------------------------------------------------------------------------------------------|----------------------------------------------------------------------------------------------------|----------------------------------------------------------------------------------------------------|-----------------------------------------------------|---------------------------------------------------------------|------------------|-------------------------------------------|--------------|
| Workload                                                                                                    | Directory                                                                                                    | Recruitment                                                                                         | Inquiry                                             | Training                                                      | Contracts        | Agency Ce                                 | rtifications |
| Provider Overview<br>Activity Log<br>Forms/Notices<br>Skills<br>Acceptance Criteria<br>Description of Home<br>Contracts<br>Service<br>Credentials<br>Placements/Services<br>CA/N Reports<br>Rule Violations | Your data has be<br>Provider Category:<br>Other Services<br>Agency<br>Type:<br>Service<br>Status:<br>Sort<br>By:<br>Service C<br>By: | en saved.<br>Other Service<br>Non-ODJFS<br>Filter Criteria<br>X Agency:<br>X<br>ategory (Ascending) | Provider ID :                                       |                                                               | Sh               | ared Home Agreements                      | helr         |
|                                                                                                    | Other Services                                                                                                    | Service<br>Category<br>Foster Care<br>Miscellaneous<br>ervice                                       | Service Type<br>Employment<br>Related Child<br>Care | Service<br>Description<br>Employment<br>Related Child<br>Care | Service Capacity | Service Effective<br>Status Date<br>CTIVE | Agency       |

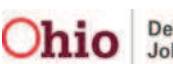

# **Entering Provider Contract Costs**

You can create multiple contract costs for one service description.

- 1. Use the steps (previously discussed) to navigate to the appropriate **Provider Overview** screen.
- 2. Select the **Contracts** link in the **Navigation** menu on the left.

| Home                                                                                                 | Intake                                                   | Case                                           | Provider | Fir      | nancial                         | Administration                 |
|----------------------------------------------------------------------------------------------------|----------------------------------------------------------|------------------------------------------------|----------|----------|---------------------------------|--------------------------------|
| Workload                                                                                             | Directory                                                | Recruitment                                    | Inquiry  | Training | Contracts                       | Agency Certifications          |
| Provider Overview <u>Activity Log</u> <u>Forms/Notices     Skills</u>                                | Provider Ca<br>Provider Ca<br>Provider Na<br>Primary Ada | Overview<br>Itegory: Non-ODJF<br>me:<br>dress: | 5        |          | Provider<br>Provider<br>Primary | · ID:<br>· Status:<br>Contact: |
| Acceptance Criteria<br>Description of Home<br>Contracts<br>Scrube Credentials<br>Placements/Services | Tickler No Tickle Provide                                | Summary<br>ers Available.<br>r Actions         |          |          |                                 |                                |
| CA/N Reports                                                                                         | Provider I                                               | nformation                                     |          |          |                                 |                                |

The **Contracts Filter Criteria** screen appears displaying the **Contracts** section below it.

3. Click the **Contract Services** link.

| Home                                                                                                    | Intake                                                                    | Case               | Provider          | Fi                   | nancial                               |                   | Adminis         | tration           |
|----------------------------------------------------------------------------------------------------|---------------------------------------------------------------------------|--------------------|-------------------|----------------------|---------------------------------------|-------------------|-----------------|-------------------|
| Workload                                                                                                    | Directory                                                                 | Recruitment        | Inquiry           | Training             | Contra                                | cts               | Agency Ce       | rtifications      |
| rovider Overview<br>ctivity Log<br>orms/Notices<br>kills<br>ccceptance Criteria<br>escription of Home<br>ontracts<br>ervice Credentials<br>accements/Services | Provider Catego<br>Contracts I<br>Agency:<br>Contract Beg<br>Contract End | Filter Criteria    | 1                 |                      | Status:<br>Contract Ty<br>Contract No | vpe:<br>umber:    | Active          | ×                 |
| A/N Reports<br>ule Violations                                                                                                    | Contracts<br>Result(s) 1 to                                               | a 1 of 1<br>Agency | Contract<br>Type  | t Contract<br>Number | Status                                | Contract<br>Begin | Contract<br>End | Page 1 of 1       |
|                                                                                                    | edit<br>copy                                                              |                    | Non-<br>Placement |                      | Active                                | 01/01/2011        | 12/31/2011      | contract services |

The **Contract Service History Filter Criteria** screen appears displaying the **Contract Service History** section below it.

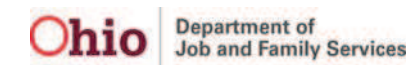

4. Click the Add Non-Placement Service Cost button.

| Contract Service Hi                                                                                                   | story Filter Criteria                                   |                                        |                                                                |
|----------------------------------------------------------------------------------------------------|---------------------------------------------------------|----------------------------------------|----------------------------------------------------------------|
| Service Type:                                                                                                    | <u> </u>                                                |                                        |                                                                |
| Service Description:                                                                                                  |                                                         | Child ID:                              |                                                                |
| Cost Begin:                                                                                                    |                                                         | Cost End:                              |                                                                |
| Sort Result By:                                                                                                    | Cost Begin Date (Descending)                            | Sort Result By:                        | Service Description (Ascending)                                |
| Filter Clear Form<br>Contract Service Hi<br>Contract Number:                                                          | story                                                   |                                        |                                                                |
| Filter Clear Form<br>Contract Service Hi<br>Contract Number:<br>Result(s) 0                                           | story                                                   |                                        | Page 0 of 0                                                    |
| Filter Clear Form                                                                                                    | Story<br>tion Service ID Cost ID Cost Description       | 1   Person   Person ID                 | Page 0 of 0<br>Unit Type   Unit Cost   Cost Begin   Cost End   |
| Filter Clear Form Contract Service Hi Contract Number: Result(s) 0 Service Descrip No Results Returned.               | Story<br>tion   Service ID   Cost ID   Cost Description | 1   Person   Person ID                 | Page 0 of 0<br>Unit Type   Unit Cost   Cost Begin   Cost End   |
| Filter Clear Form Contract Service Hi Contract Number: Result(s) 0 Service Descrip No Results Returned. Add Placement | Story<br>tion Service ID Cost ID Cost Description       | 1   Person   Person ID<br>Service Cost | Page 0 of 0<br>  Unit Type   Unit Cost   Cost Begin   Cost End |
| Filter Clear Form Contract Service Hi Contract Number: Result(s) 0 Service Descrip No Results Returned. Add Placement | Story<br>tion Service ID Cost ID Cost Description       | n   Person   Person ID<br>Service Cost | Page 0 of 0<br>  Unit Type   Unit Cost   Cost Begin   Cost End |

The Contract Service Cost Details screen appears.

- 5. In the **Agency / Service Description / Service ID** field, select the appropriate **Service Description** from the drop-down list.
- 6. Enter content in the other mandatory fields marked with a red asterisk (\*).
- 7. In the **Cost Description** field, enter the appropriate content.
- 8. Click the **Save** button.

**Important:** As was previously mentioned, you **can** create multiple contract costs for one service description.

| Contract Service Cost Details                | 5                         | Contract Cost                            |          |
|----------------------------------------------|---------------------------|------------------------------------------|----------|
| Agency/Service<br>Description/Service ID: *  | D/A                       | ID:<br>- Employment Related Child Care - |          |
| Specific Person:<br>Person ID:<br>Unit Type: |                           | Person Search                            |          |
| Contracted Units: *                          | 10000                     | Cost Begin: * 01/01/2011                 |          |
| Unit Cost: *                                 | 200.00                    | Cost End: * 12/31/2011                   |          |
| Used Units:                                  |                           | Last Updated:                            |          |
| Cost Description:                            | ERD Full-time weekly rate |                                          | <u> </u> |
|                                              |                           |                                          | -        |
|                                              | Spell Check Clear         | 225                                      |          |
| Save Cancel                                  |                           |                                          |          |

The **Contract Service History Filter Criteria** screen appears displaying the **Contract Service History** section below it.

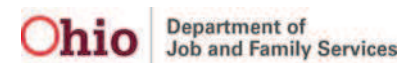

| Your data has been saved                                             | I.                      |                              |                 |                        |                 | lose confirmation       |
|----------------------------------------------------------------------|-------------------------|------------------------------|-----------------|------------------------|-----------------|-------------------------|
| Contract Service Histor                                              | y Filter Criteria       |                              |                 |                        |                 |                         |
| Service Type:                                                        |                         | •                            |                 |                        |                 |                         |
| Service Description:                                                 | •                       |                              | Child ID:       |                        | ]               |                         |
| Cost Begin:                                                          |                         |                              | Cost End:       |                        |                 |                         |
| Sort Result By:                                                      | Cost Begin Date (Descen | ding) 💌                      | Sort Result By: | Service Description    | (Ascending) 💽   | [                       |
| Contract Service Histor<br>Contract Number:<br>Result(s) 1 to 1 of 1 | y                       |                              |                 |                        |                 | Page 1 of 1             |
| Service Descri                                                       | iption Service Cost     | ID Cost Description          | Person ID       | Unit Unit<br>Type Cost | Cost (<br>Begin | Cost End                |
| edit Employment Relate<br><u>copy</u> Care                           | ed Child                | ERD Full-time weekly<br>rate |                 | \$200.00               | 01/01/2011 1    | 2/31/2011 <u>delete</u> |
| Add Placement Ser                                                    | vice Cost Ad            | d Non-Placement Service Cos  | it              |                        |                 |                         |
| Close                                                                |                         |                              |                 |                        |                 |                         |

Below is an example showing multiple contract costs:

| rvice                                                      | Type: Description:                                                                                                    | <u>न</u>       |           |                                                                                                    | Child ID: |              |              |                                                |                                                      |                                                           |                            |
|------------------------------------------------------------|----------------------------------------------------------------------------------------------------|----------------|-----------|----------------------------------------------------------------------------------------------------|-----------|--------------|--------------|------------------------------------------------|------------------------------------------------------|-----------------------------------------------------------|----------------------------|
| st Be                                                      | agin:                                                                                                    |                | -         |                                                                                                    | Cost End  | b            |              |                                                | 1                                                    |                                                           |                            |
| rt Re                                                      | sult By:                                                                                                    | ost Begin Date | (Descendi | ng) 🔹                                                                                               | Sort Res  | ult By:      | Servio       | e Descripti                                    | on (Ascending                                        | ) -                                                       |                            |
| ontra<br>ntrac<br>sult(s                                   | act Service History —<br>ct Number:<br>s) 1 to 3 of 3                                                                                               |                |           |                                                                                                    |           |              |              |                                                |                                                      | Pa                                                        | ge 1 of 1                  |
| ontra<br>ntrac<br>sult(s                                   | act Service History—<br>tt Number:<br>s) 1 to 3 of 3<br>Service Description                                                                         | Service<br>ID  | Cost ID   | Cost Description                                                                                    | Person    | Person<br>ID | Unit<br>Type | Unit<br>Cost                                   | Cost Begin                                           | Pag<br>Cost End                                           | ge 1 of 1                  |
| ontrac<br>sult(s<br><u>dit</u><br>2py                      | act Service History<br>t Number:<br>a) 1 to 3 of 3<br>Service Description<br>Employment Related<br>Child Care                                       | Service<br>ID  | Cost ID   | Cost Description<br>ERD Full-time<br>weekly rate                                                    | Person    | Person<br>ID | Unit<br>Type | Unit<br>Cost<br>\$200.00                       | Cost Begin<br>01/01/2011                             | Pag<br>Cost End<br>12/31/2011                             | ge 1 of 1<br>delete        |
| ontra<br>ntrac<br>sult(s<br>dit<br>dit<br>dit<br>dit       | act Service History –<br>tt Number:<br>s) It to 3 of 3<br>Service Description<br>Employment Related<br>Child Care                                   | Service<br>ID  | Cost ID   | Cost Description<br>ERD Full-time<br>weekly rate<br>ERD Part-time<br>weekly rate                    | Person    | Person<br>ID | Unit<br>Type | Unit<br>Cost<br>\$200.00<br>\$125.00           | Cost Begin<br>01/01/2011<br>01/01/2011               | Pag<br>Cost End<br>12/31/2011<br>12/31/2011               | delete<br>delete           |
| ontrac<br>sult(s<br>dit<br>opy<br>dit<br>opy<br>dit<br>opy | act Service History-<br>tt Number:<br>s) I to 3 of 3<br>Service Description<br>Employment Related<br>Child Care<br>Employment Related<br>Child Care | Service<br>ID  | Cost 1D   | Cost Description<br>ERD Full-time<br>weekly rate<br>ERD Part-time<br>weekly rate<br>ERD Hourly Rate | Person    | Person<br>ID | Unit<br>Type | Unit<br>Cost<br>\$200.00<br>\$125.00<br>\$7.00 | Cost Begin<br>01/01/2011<br>01/01/2011<br>01/01/2011 | Pa(<br>Cost End<br>12/31/2011<br>12/31/2011<br>01/31/2011 | delete<br>delete<br>delete |

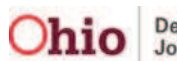

# **Appendix A: Two System Warning Messages**

## 1) Non-Matching Unit and Date Fields Warning Message

This section presents a scenario where a Unit field and Date field validation error message appear (shown below), along with the steps to resolve it.

- > Using the steps from this Knowledge Base Article, in the **Payment Details** section (Employment Related Daycare screen), you enter the number "3" in the **Units** field.
- > You click the **Select Dates Paid** button.

| Payment Details    |                    |                   |  |
|--------------------|--------------------|-------------------|--|
| Unit of Measure: * | Full Time Weekly 🔽 | Select Dates Paid |  |
| Units: *           | 3                  |                   |  |
| Calculate          |                    |                   |  |

- > On the calendar, you check mark the dates to be paid. Note that the dates span four different weeks.
- > You click the **OK** button.

|           |         |         |     | May 20  | 011     |         |     |        |
|-----------|---------|---------|-----|---------|---------|---------|-----|--------|
|           | Sun     | Mon     | Tue | Wed     | Thur    | Fri     | Sat |        |
|           | 1<br>🔽  | 2       | 3   | 4       | 5       | 6<br>I  | 7   | Week 1 |
|           | 8       | 9       | 10  | 11<br>🔽 | 12<br>🔽 | 13      | 14  | Week 2 |
|           | 15<br>🔽 | 16<br>🔽 | 17  | 18<br>🔽 | 19      | 20<br>🔽 | 21  | Week 3 |
|           | 22<br>🔽 | 23<br>🔽 | 24  | 25      | 26      | 27      | 28  | Week 4 |
|           | 29      | 30      | 31  |         |         |         |     |        |
| OK Cancel |         |         |     |         |         |         |     |        |

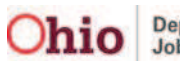

- In the Payment Details section (Employment Related Daycare screen), you click the Calculate button.
- > You click the **Save** button.

|   | Payment<br>Unit of Mea<br>Units: *<br>Calculat | Details<br>asure: | *                      |                        |                               | Full                            | Time Wee                        | ekly 🔽                                    |                                         |                         | 1                             | Selec                   | ct Dates              | : Paid                               | 1                                    |                              |                          |       |
|---|------------------------------------------------|-------------------|------------------------|------------------------|-------------------------------|---------------------------------|---------------------------------|-------------------------------------------|-----------------------------------------|-------------------------|-------------------------------|-------------------------|-----------------------|--------------------------------------|--------------------------------------|------------------------------|--------------------------|-------|
|   | Claim<br>Dates<br>05/01/2011<br>05/31/2011     | Units<br>3        | Maint<br>(M)<br>\$0.00 | Admin<br>(A)<br>\$0.00 | Case<br>Mgmt<br>(A)<br>\$0.00 | Trans<br>Maint<br>(A)<br>\$0.00 | Trans<br>Admin<br>(A)<br>\$0.00 | Other<br>Direct<br>Srvcs<br>(M)<br>\$0.00 | Beh<br>Health<br>Care<br>(NR)<br>\$0.00 | Other<br>(NR)<br>\$0.00 | Non-<br>Placement<br>\$600.00 | Basic<br>Cost<br>\$0.00 | Std<br>Cost<br>\$0.00 | Add-<br>On<br>Maint<br>(M)<br>\$0.00 | Add-<br>On<br>Admin<br>(A)<br>\$0.00 | Add-<br>On<br>(NR)<br>\$0.00 | <b>Total</b><br>\$600.00 | Comme |
| ( | Save Car                                       | ncel              |                        |                        |                               |                                 |                                 |                                           |                                         |                         |                               |                         |                       |                                      |                                      |                              |                          |       |

The following error message appears at the top of the screen:

```
Please correct the following data validation errors:
'4' units have been selected, but '3' units have been entered to be paid.
```

This error message tells you the **calendar days** that you entered **do not match** the number in the **Units** field.

To correct this issue, you can do one of two things:

- Change the number of units to coincide with the four weeks selected on the calendar
- Change the calendar dates to reflect three week's worth of child care

#### Changing the Units

To resolve the issue, this screen shot shows you can change the number of units to match the number of weeks selected on the calendar.

| Payment        | Details |       |       |      |       |           |                 |               |       |           |       |         |            |            |      |       |       |
|----------------|---------|-------|-------|------|-------|-----------|-----------------|---------------|-------|-----------|-------|---------|------------|------------|------|-------|-------|
| Unit of Mea    | asure:  | -     |       |      | Full  | 1 ime wee | экіу 💌          |               |       |           | Selec | t Dates | Paid       |            |      |       |       |
|                |         |       |       |      |       |           |                 |               |       |           |       |         |            |            |      |       |       |
| Calculate      | e       |       |       |      |       |           |                 |               |       |           |       |         |            |            |      |       |       |
|                |         |       |       | Case | Trans | Trans     | Other<br>Direct | Beh<br>Health |       |           |       |         | Add-<br>On | Add-<br>On | Add- |       |       |
| Claim<br>Dates | Unite   | Maint | Admin | Mgmt | Maint | Admin     | Srvcs           | Care          | Other | Non-      | Basic | Std     | Maint      | Admin      | On   | Total | C     |
| 0.0103         | Units   | (M)   | (A)   | (A)  | (A)   | (A)       | (11)            | (NK)          | (NK)  | Flacement | COSL  | COSL    | (11)       |            |      | Total | Comme |

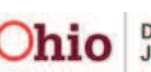

|          |          |     | May 20   | 011  |          |     |         |
|----------|----------|-----|----------|------|----------|-----|---------|
| Sun      | Mon      | Tue | Wed      | Thur | Fri      | Sat |         |
| 1        | 2        | 3   | 4        | 5    | 6        | 7   | Wook 1  |
|          |          |     |          |      | ◄        |     | VVEEK I |
| 8        | 9        | 10  | 11       | 12   | 13       | 14  | Week 2  |
|          | •        |     |          |      |          |     | VVCCK Z |
| 15       | 16       | 17  | 18       | 19   | 20       | 21  | Week 3  |
| <b>V</b> | ~        | Γ   | <b>V</b> | Γ    | <b>V</b> |     | WCCKO   |
| 22       | 23       | 24  | 25       | 26   | 27       | 28  | Wook 1  |
|          | <b>V</b> |     |          |      |          |     | WEEK 4  |
| 29       | 30       | 31  |          |      |          |     |         |
|          |          |     |          |      |          |     |         |

#### **Changing the Dates**

Or, this screen shot shows you can reduce the number of selected calendar days to match the three week's worth of day care (3 units).

|         |         |         | May 20  | 011     |         |     |        |
|---------|---------|---------|---------|---------|---------|-----|--------|
| Sun     | Mon     | Tue     | Wed     | Thur    | Fri     | Sat |        |
| 1<br>🔽  | 2       | 3<br>[] | 4       | 5       | 6<br>I  | 7   | Week 1 |
| 8       | 9       | 10      | 11<br>🔽 | 12<br>🔽 | 13      | 14  | Week 2 |
| 15<br>🔽 | 16<br>🔽 | 17      | 18<br>🔽 | 19      | 20<br>🔽 | 21  | Week 3 |
| 22      | 23      | 24      | 25      | 26      | 27      | 28  |        |
| 29      | 30      | 31      |         |         |         |     |        |

| Payment                  | Details | ;            |              |                     |                       |                       |                                 |                               |               |                   |               |             |                            |                            |                    |          |       |
|--------------------------|---------|--------------|--------------|---------------------|-----------------------|-----------------------|---------------------------------|-------------------------------|---------------|-------------------|---------------|-------------|----------------------------|----------------------------|--------------------|----------|-------|
| Unit of Mea              | asure:  | *            |              |                     | Full                  | Time Wee              | ekly 🔹                          |                               |               |                   | Sele          | t Dates     | ; Paid                     |                            |                    |          |       |
| Units: *                 |         |              |              |                     |                       | 3                     |                                 |                               |               |                   |               |             |                            |                            |                    |          |       |
| Calculate                | e       |              |              |                     |                       |                       |                                 |                               |               |                   |               |             |                            |                            |                    |          |       |
| Claim<br>Dates           | Units   | Maint<br>(M) | Admin<br>(A) | Case<br>Mgmt<br>(A) | Trans<br>Maint<br>(A) | Trans<br>Admin<br>(A) | Other<br>Direct<br>Srvcs<br>(M) | Beh<br>Health<br>Care<br>(NR) | Other<br>(NR) | Non-<br>Placement | Basic<br>Cost | Std<br>Cost | Add-<br>On<br>Maint<br>(M) | Add-<br>On<br>Admin<br>(A) | Add-<br>On<br>(NR) | Total    | Comme |
| 05/01/2011<br>05/31/2011 | 3       | \$0.00       | \$0.00       | \$0.00              | \$0.00                | \$0.00                | \$0.00                          | \$0.00                        | \$0.00        | \$600.00          | \$0.00        | \$0.00      | \$0.00                     | \$0.00                     | \$0.00             | \$600.00 |       |

> After making the change, click the **Save** button. The record is saved and the error message no longer appears.

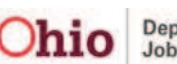

#### 2) Non-Matching Hourly Rate and Calendar Hours Warning Message

This section presents a scenario where the Hourly Rate field and the Calendar hours do not match causing a validation error message to appear (shown below), along with the steps to resolve the issue:

> Using the steps from this Knowledge Base Article, on the **Contact Service** History screen, you click the Select link in the appropriate row to select the hourly contract rate.

| ervice Description:                                                                                                    |                |               |            |                                                  | Child II | D:           |              |                          |                          |                               |                     |
|----------------------------------------------------------------------------------------------------|----------------|---------------|------------|--------------------------------------------------|----------|--------------|--------------|--------------------------|--------------------------|-------------------------------|---------------------|
| ost Begin:                                                                                                    |                |               |            | () () () () () () () () () () () () () (         | Cost Er  | nd:          |              |                          | 1                        |                               |                     |
| ort Result By:                                                                                                    | Cost I         | Begin Date    | (Descendin | (g)                                              | Sort Re  | esult By:    | Servio       | e Descripti              | ion (Ascending           | ) -                           |                     |
| inter<br>iontract Service Hist<br>intract Number:                                                                         | ory            |               |            |                                                  |          |              |              |                          |                          |                               |                     |
| Contract Service Hist<br>Intract Number:<br>Isult(s) 1 to 2 of 2                                                          | ory            | Service       | C-410      | 0.10                                             | 0        | Person       | Unit         | Unit                     | Contractor               | Pag                           | ge 1 of 1           |
| Contract Service Hist<br>ontract Numbers<br>Isult(s) 1 to 2 of 2<br>Service Desc                                          | ription        | Service<br>ID | Cost ID    | Cost Description                                 | Person   | Person<br>ID | Unit<br>Type | Unit<br>Cost             | Cost Begin               | Pa<br>Cost End                | ge 1 of 1           |
| Contract Service Hist<br>ontract Number:<br>isult(s) 1 to 2 of 2<br>Service Desc<br>dit Employment Re<br>slact Child Care | ory<br>ription | Service<br>ID | Cost ID    | Cost Description<br>ERD Full-time<br>weekly rate | Person   | Person<br>ID | Unit<br>Type | Unit<br>Cost<br>\$200.00 | Cost Begin<br>01/01/2011 | Pag<br>Cost End<br>12/31/2011 | ge 1 of 1<br>delete |

- > You select **Hourly** in the **Unit of Measure** field drop-down list.
- > You enter the number **40** in the **Units** field.
- > You click the **Select Dates Paid** button.

| Service Category:<br>Service Type:<br>Service Description: * | Foster Care Miscellaneous<br>Employment Related Child Care<br>Employment Related Child Care | User Comments:    |
|--------------------------------------------------------------|---------------------------------------------------------------------------------------------|-------------------|
| Unit of Measure: *<br>Units: *<br>Calculate                  | Hourly v                                                                                    | Select Dates Paid |

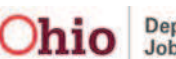

> On the calendar, you enter **32** hours and then click the **OK** button.

|           |     |     |     | May 2011 |      |     |     |
|-----------|-----|-----|-----|----------|------|-----|-----|
|           | Sun | Mon | Tue | Wed      | Thur | Fri | Sat |
|           | 1   | 2   | 3   | 4        | 5    | 6   | 7   |
|           |     | 8   |     |          |      |     |     |
|           | 8   | 9   | 10  | 11       | 12   | 13  | 14  |
|           |     | 8   |     |          |      |     |     |
|           | 15  | 16  | 17  | 18       | 19   | 20  | 21  |
|           |     | 8   |     |          |      |     |     |
|           | 22  | 23  | 24  | 25       | 26   | 27  | 28  |
|           |     | 8   |     |          |      |     |     |
|           | 29  | 30  | 31  |          |      |     |     |
|           |     |     |     |          |      |     |     |
| OK Cancel |     |     |     |          |      |     |     |
|           |     |     |     |          |      |     |     |

> You click the **Calculate** button and then the **Save** button.

|   | Payment Details<br>Unit of Measure: * | Hourly | Select Dates Paid |  |
|---|---------------------------------------|--------|-------------------|--|
| L | Units: *                              | 40     |                   |  |
|   | Calculate                             |        |                   |  |
| k | Save Cancel                           |        |                   |  |

The following error message appears at the top of the screen:

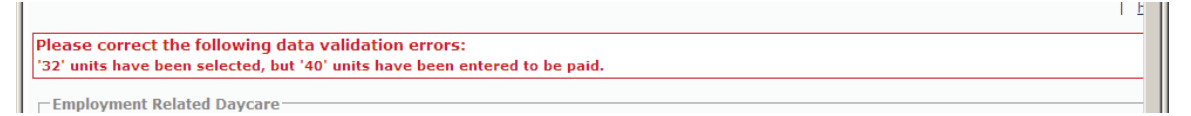

To resolve this error message, **you must either add hours or change the number of units** as shown below.

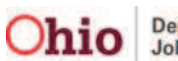

#### **Changing the Units Field**

- > In the **Units** field, you can change the number **40** to **32**.
- > Click the **Calculate** button and then the **Save** button.

| Service Category:<br>Service Type:<br>Service Description: * | Foster Care Miscellaneous<br>Employment Related Child Car<br>Employment Related Child Car | re ver Comments:                                                            |
|--------------------------------------------------------------|-------------------------------------------------------------------------------------------|-----------------------------------------------------------------------------|
|                                                              |                                                                                           | Spell Check Clear 400                                                       |
| Payment Details                                              |                                                                                           |                                                                             |
| Unit of Measure: *                                           | Hourly                                                                                    | Select Dates Paid                                                           |
| Units: *                                                     | 32                                                                                        |                                                                             |
| Calculate                                                    |                                                                                           |                                                                             |
|                                                              | Other Other                                                                               | Beh Add- Add-                                                               |
| Claim Maint                                                  | Case Trans Trans Direct H<br>Admin Mgmt Maint Admin Srvcs (                               | ealth On On Add-<br>Care Other Non- Basic Std Maint Admin On (M) Tatal Care |
| Dates Units (PI)                                             |                                                                                           | (NK) (NK) Placement Cost Cost (H) (A) (NK) Total Com                        |

#### **Changing the Calendar**

- Or, in the Calendar, you can enter additional hours that total the number 40 to match the Units field.
- > Click the **OK** button.

|           |     |     |     | May 2011 |      |     |     |
|-----------|-----|-----|-----|----------|------|-----|-----|
|           | Sun | Mon | Tue | Wed      | Thur | Fri | Sat |
|           | 1   | 2   | 3   | 4        | 5    | 6   | 7   |
|           |     | 8   |     |          |      |     |     |
|           | 8   | 9   | 10  | 11       | 12   | 13  | 14  |
|           |     | 8   |     |          |      |     |     |
|           | 15  | 16  | 17  | 18       | 19   | 20  | 21  |
|           |     | 8   |     |          |      |     |     |
|           | 22  | 23  | 24  | 25       | 26   | 27  | 28  |
|           |     | 8   |     |          |      |     |     |
|           | 29  | 30  | 31  |          |      |     |     |
|           |     | 8   |     |          |      |     |     |
|           |     |     |     |          |      |     |     |
| OK Cancel |     |     |     |          |      |     |     |

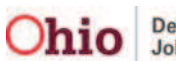

> Click the **Calculate** button and then the **Save** button.

|   | Payment                  | Details            |        |              |        |              |              |        |        |        |                   |                   |            |        |              |        |          |       |
|---|--------------------------|--------------------|--------|--------------|--------|--------------|--------------|--------|--------|--------|-------------------|-------------------|------------|--------|--------------|--------|----------|-------|
|   | Unit of Mea              | Unit of Measure: * |        |              |        | Hourly       |              |        |        |        |                   | Select Dates Paid |            |        |              |        |          |       |
|   | Units: *                 |                    |        |              |        |              | 40           |        |        |        |                   |                   |            |        |              |        |          |       |
|   |                          | _                  |        |              |        |              |              |        |        |        |                   |                   |            |        |              |        |          |       |
|   | Calculate                |                    |        |              |        |              |              |        |        |        |                   |                   |            |        |              |        |          |       |
| L |                          |                    |        |              |        |              |              | Other  | D-b    |        |                   |                   |            |        |              |        |          |       |
| L | cl-1                     |                    |        |              | Case   | Trans        | Trans        | Direct | Health | 011    |                   |                   | <b>614</b> | On     | On           | Add-   |          |       |
| L | Dates                    | Units              | (M)    | Admin<br>(A) | (A)    | Maint<br>(A) | Admin<br>(A) | (M)    | (NR)   | (NR)   | Non-<br>Placement | Cost              | Cost       | (M)    | Admin<br>(A) | (NR)   | Total    | Comme |
|   | 05/01/2011<br>05/31/2011 | 40                 | \$0.00 | \$0.00       | \$0.00 | \$0.00       | \$0.00       | \$0.00 | \$0.00 | \$0.00 | \$5.00            | \$0.00            | \$0.00     | \$0.00 | \$0.00       | \$0.00 | \$200.00 |       |
| L |                          |                    |        |              |        |              |              |        |        |        |                   |                   |            |        |              |        |          |       |
|   | Save                     | ncel               |        |              |        |              |              |        |        |        |                   |                   |            |        |              |        |          |       |

After making the change, the record is saved and the error message no longer appears.

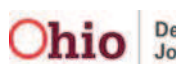